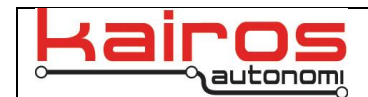

# **Octal TOF Development Environment Guide**

### Introduction

This document is intended to assist with setup and running of the code for the UxV/35 ST Octal TOF board.

Important components:

- MCU: STM32L476RGT6
- TOF Sensor: VL53L5CX
- ST-Link V2 Programmer
- 2x USB Mini Cables
- UxV/35 Serial to USB board

#### **Dev Env Setup**

Begin by downloading and installing the STM integrated development environment from the STM website:

https://www.st.com/en/development-tools/stm32cubeide.html#get-software

Development for the ST Octal TOF board was done on a Windows 10 machine running version <u>1.13.2</u> of STM32CubeIDE. For initial setup it is recommend to match this configuration.

Once the IDE is installed and running, begin importing the Octal TOF project: File > Import > General > Existing Projects into Workspace

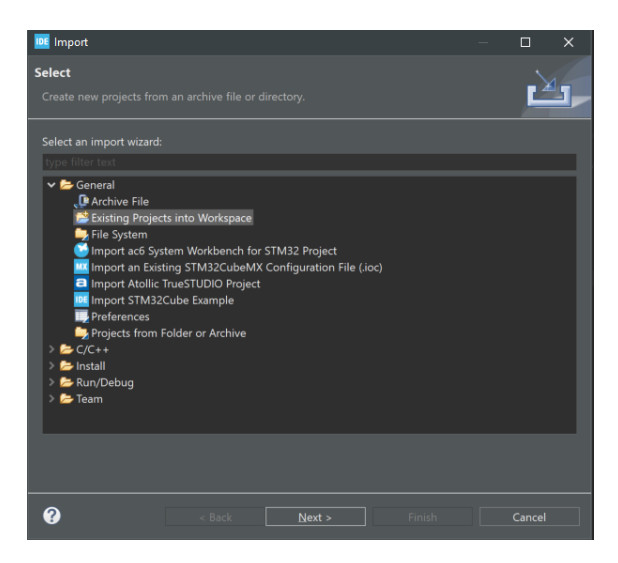

Locate the root directory. It will be called STOctalTOF\_Project. Select this directory and two options should appear in the *Projects:* box. Select *KA\_TOF\_Proj* and then *finish*.

Kairos Autonomi® © 2024

ST Octal TOF

Page | 1 v01.00.00

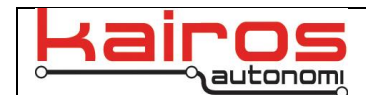

After importing the next step will be to run the build command. Right-click on the project in *Project Explorer* and then select *Build Project* from the dropdown menu.

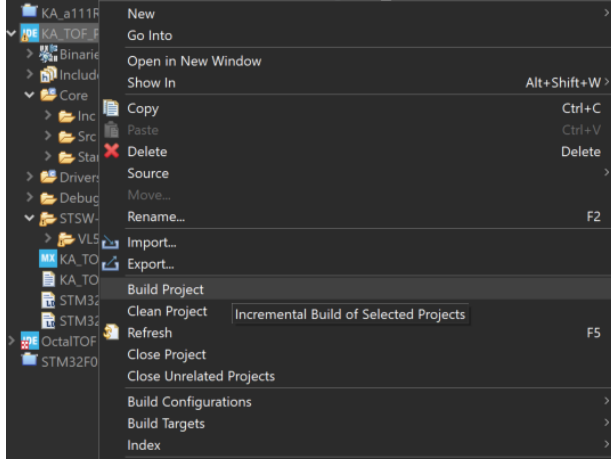

#### Programming

Programming requires the ST-Link programming tool. Connect the Kairos ST Programmer board to the ST-Link and connect the 10-pin flexible cable to the ST Programmer board.

If programming off of the drone, it is recommended to provide power to the board through the UxV/35 Serial board. Connect the TOF board to the Serial board making sure to align the keyed UxV/35 connectors.

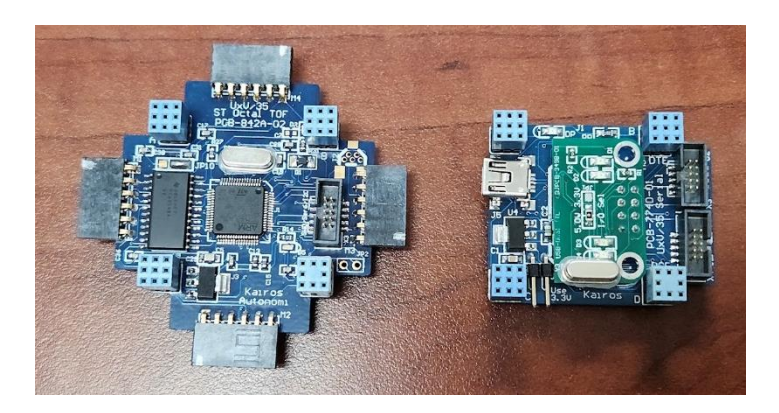

The 10-pin flexible cable can now be connected to the TOF board. Connect a data capable USB Mini cable to both the ST-Link programmer and UxV/35 Serial board.

Kairos Autonomi® © 2024

ST Octal TOF

Page | **2** v01.00.00

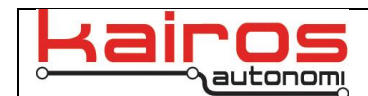

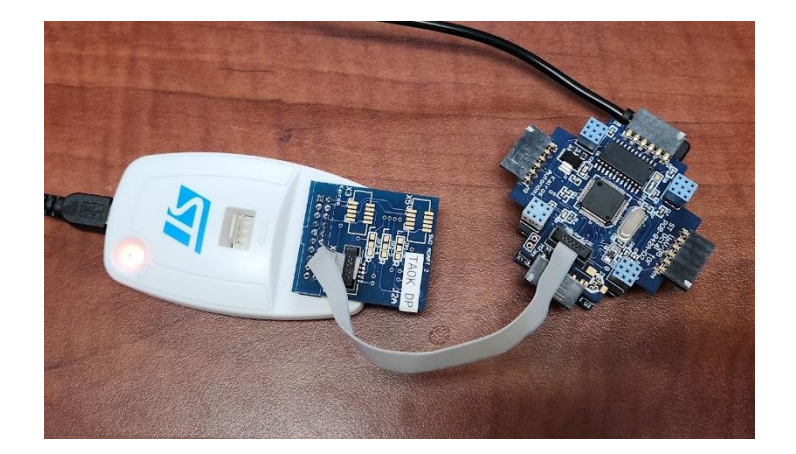

To program, right-click on the project in the *Project Explorer* and select *Run As -> STM32 C/C++ Application.* 

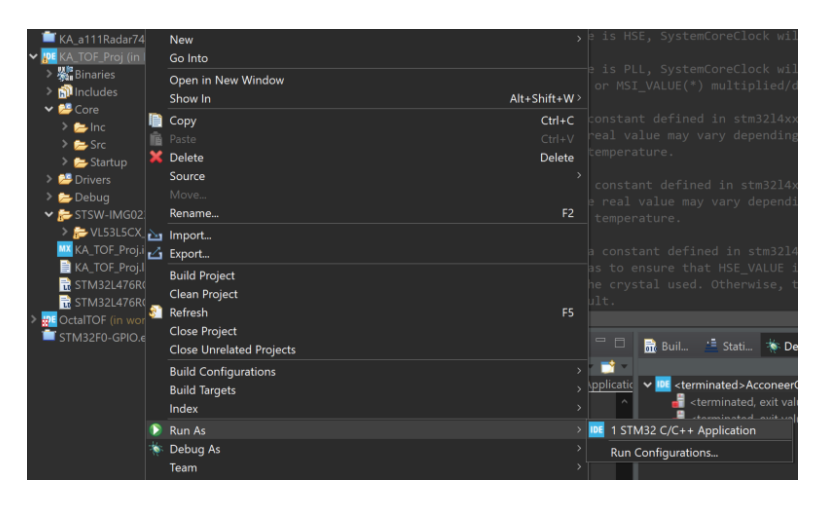

The first-time programming may require selecting the ST-Link for debugging. Open the *Run Configurations* window and select ST-Link S/N in the *Debugger* tab. Then select *Scan* and the connect programmer S/N should appear. Now select *Apply* and then *Close*.

| Kairos Autonomi® |              |  |
|------------------|--------------|--|
| © 2024           | ST Octal TOF |  |

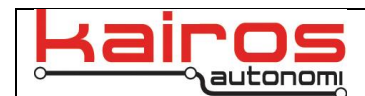

| Run Configurations                                                                                                    |                                                                                                    | - 0 × |
|----------------------------------------------------------------------------------------------------|----------------------------------------------------------------------------------------------------|-------|
| Create, manage, and run configuration                                                                                                    | u                                                                                                    |       |
| Image: Section of the last section of the last se | Name: AcconectCurRelease   Main Debugger Startup Source Common   GDB Connection Settings Octomet to remote GDB server Hot rame or IP address Hot rame or IP address   O Autorate Ideal GDB server For annow Edited GDB Hot rame or IP address Hot rame or IP address   Connect to remote GDB server For annow Edited GDB Hot rame or IP address Hot rame or IP address   GDB Server Command Line Edited GDB For address Edited GDB Hot rame or IP address   Show Command Line Foregreency Bdtg: Auto Edited GDB If Add   Startink Shv BBF6A006304683027082543 Start Edited GDB   Pregenery Bdtg: Auto Image: Connect on definition Image: Connect on definition   Reset behaviour Type: Connect onder reset Image: Connect on definition Image: Connect on definition   Device settings: Device settings: Enable Start on the definition   Supper distributions counters while halted: No configuration Image: Connect on the definition |       |
| Filter matched 8 of 8 items                                                                                                    | Revert                                                                                                    |       |
| 0                                                                                                    |                                                                                                    |       |

Successful programing should see the following *Download verified successfully* in the *Console* window.

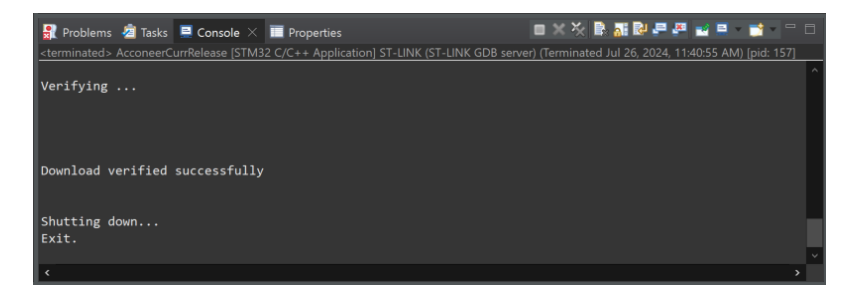

## **Version History**

| Date and              | Revisions                         | Reasons for Revision |
|-----------------------|-----------------------------------|----------------------|
| Signature             |                                   |                      |
| 07/25/2024<br>Jack R. | Document was written. (v01.00.00) |                      |

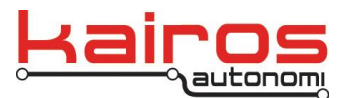

Kairos Autonomi 8700 S. Sandy Pkwy. Sandy, Utah 84070 801-225-2950 (office) 801-907-7870 (fax) www.kairosautonomi.com

Kairos Autonomi® © 2024

ST Octal TOF

Page | **4** v01.00.00

V:\Kairos Documentation\R&D\UxV35\_ST\_TOF\_DevEnvGuide(82nd).docx

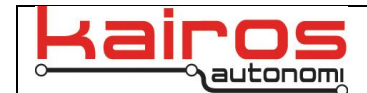

Kairos Autonomi® © 2024

ST Octal TOF

Page | **5** v01.00.00

V:\Kairos Documentation\R&D\UxV35\_ST\_TOF\_DevEnvGuide(82nd).docx